步驟1:於本行網路銀行(https://www.bankchb.com/frontend/index.html)點選 WebATM。

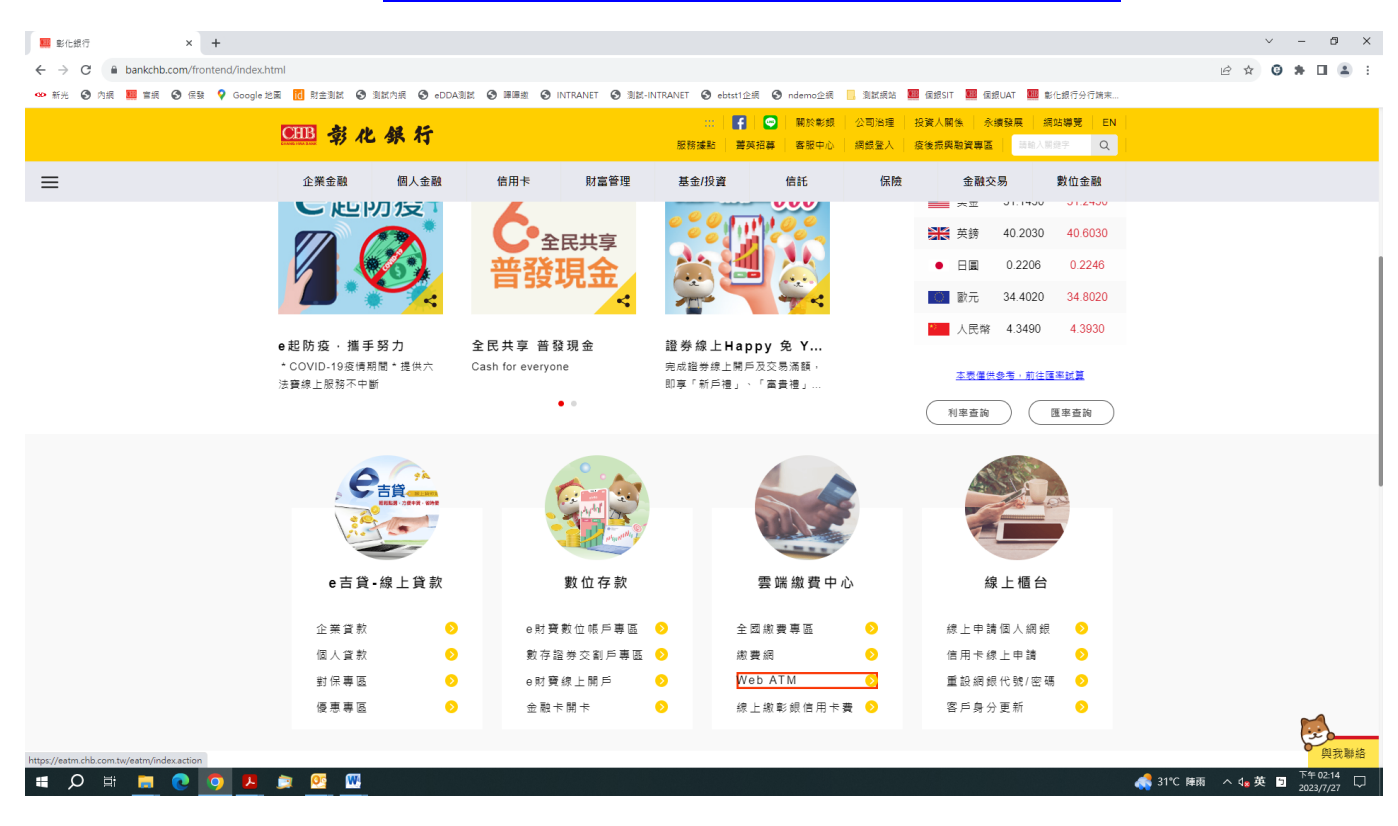

## 步驟 2:登入網路 ATM

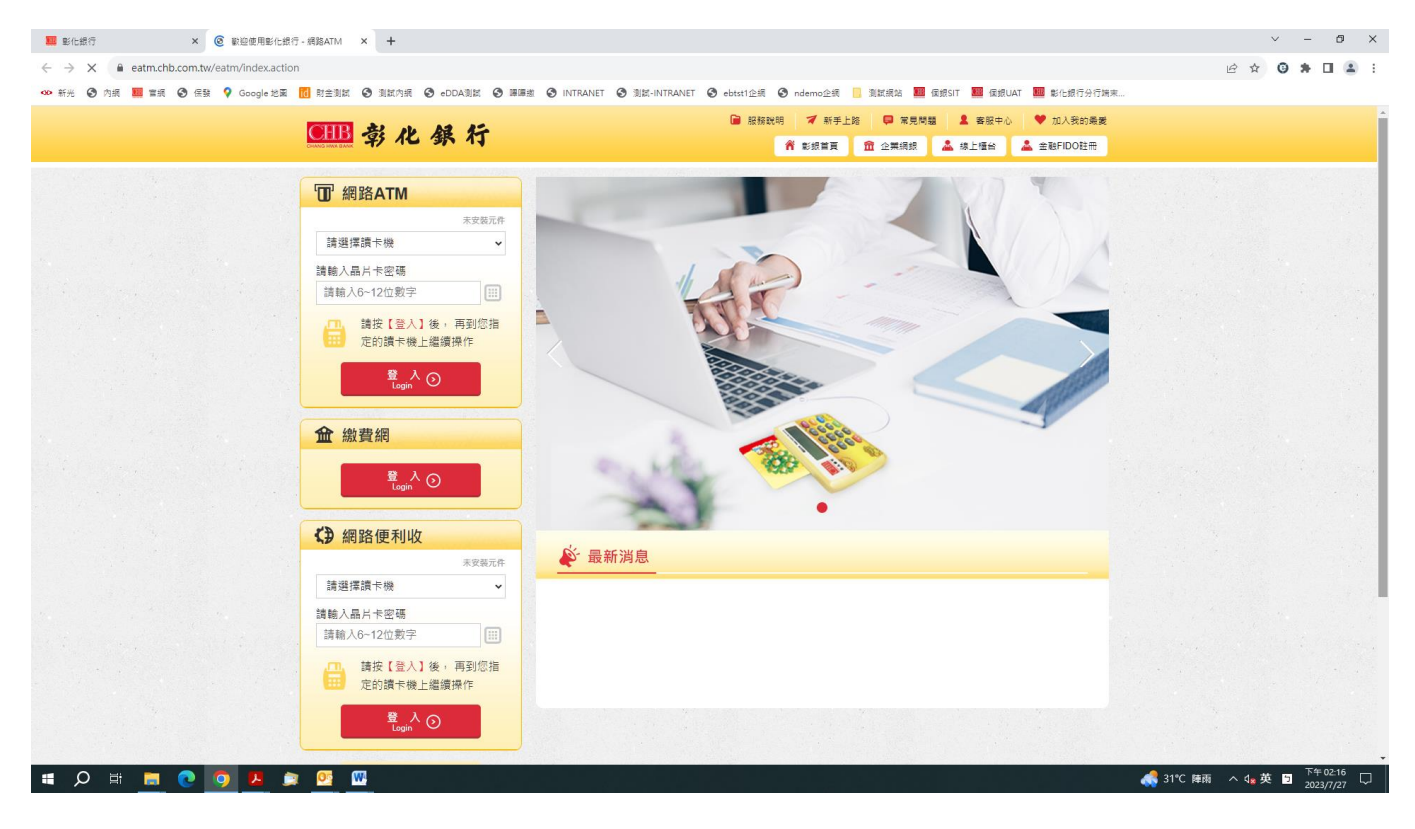

# 步驟3:點選勞工保險費

| <b>CHB</b> 彰化銀                                                                                   | 行                                        | <ul> <li>彰銀首頁 • 企業網銀 • 線上櫃台</li> </ul> |  |  |  |
|--------------------------------------------------------------------------------------------------|------------------------------------------|----------------------------------------|--|--|--|
| 🥕 常用轉入帳號維護 🔒 密碼變                                                                                 | 更 🔔 E管家設定 📲 登出                           | 交易剩餘時間291秒 💽 重新計時                      |  |  |  |
|                                                                                                  | <ul> <li>網路ATM</li> <li>網路便利收</li> </ul> | Î                                      |  |  |  |
| <ul> <li>○ 11 合</li> <li>○ 注意</li> <li>○ 注意</li> <li>○ 注意</li> <li>○ 注意</li> <li>○ 注意</li> </ul> |                                          | 中華電信費                                  |  |  |  |
| <ul> <li>ご 轉帳</li> <li>③ 消費扣款功能設定</li> <li>④ 國際提款功能設定</li> </ul>                                 | 信用卡費 🕨                                   | 公共事業費 ▶                                |  |  |  |
| 跨境匯出身分確認 網路ATM記錄查詢                                                                               | 其他繳費                                     | 國民年金<br>勞工保險費<br>勞工退休金                 |  |  |  |
| 8 繳費                                                                                             |                                          | 健保費                                    |  |  |  |
| €繳稅                                                                                              | (注機車燃料費)                                 |                                        |  |  |  |
|                                                                                                  |                                          | -                                      |  |  |  |
|                                                                                                  | <b>1965 € 188 (2) 540 25/000 520 517</b> |                                        |  |  |  |
| Rieta/智序:建築策 資計安全等值 copy rightscull CHANG HWA BANK型/Li版行版權所有<br>本站最佳瀏覽器版本為IE 11以上,最佳解析度為1024*768 |                                          |                                        |  |  |  |

# 步驟4:輸入繳費資料

| <b>CHB</b>        | 行                                                                                                    | • 彰銀首頁 • 企業網銀 • 線上櫃台                                                                |  |  |  |  |
|-------------------|----------------------------------------------------------------------------------------------------|-------------------------------------------------------------------------------------|--|--|--|--|
| 🥕 常用轉入帳號維護 🔓 密碼變更 | 🚢 E管家設定 📲 登                                                                                                    | 出 交易剩餘時間134秒 ⊙ 重新計時                                                                 |  |  |  |  |
| 10-               | ●網路ATM ●網路便利                                                                                                    | 4X                                                                                  |  |  |  |  |
|                   | 繳費類別                                                                                                    | 保険費 勞保費                                                                             |  |  |  |  |
| C價合               | 晶片金融卡帳號                                                                                                    | 0050500100520000 ~                                                                  |  |  |  |  |
| ● 餘額查詢            | 轉入銀行                                                                                                    | 彰化銀行                                                                                |  |  |  |  |
| □ 交易明細查詢          | 轉入帳號                                                                                                    | 勞工保險專戶                                                                              |  |  |  |  |
|                   | 第一條條碼                                                                                                    | 0010316ZA 說明                                                                        |  |  |  |  |
| ◎ 消費扣款功能設定        | 第二條條碼                                                                                                    | 0003834326000000                                                                    |  |  |  |  |
| ● 國際提款切能設定        | 第三條條碼                                                                                                    | 990924000000150                                                                     |  |  |  |  |
| ◎ 跨境匯出身分確認        | 圖形驗證碼                                                                                                    | 46369 重新產生                                                                          |  |  |  |  |
| ■ 網路ATM記錄查詢       | 請輸入驗證碼                                                                                                    | 46369                                                                               |  |  |  |  |
| <b>e</b> 繳費       | 1. 本項繳費限「勞工保險費」(不含「勞工退休金提繳費」),如飲繳交「勞工退休金提繳                                                                                                    |                                                                                     |  |  |  |  |
| 8 織税              | 費」請至64款費 - 勞工還休金功能繳數。<br>2. 勞工保險豐幅單如無條碼資料,請至分行歸種繳款。<br>3. 如已超過繳款期限,請勿於網路ATM繳費,以免產生滯納金。<br>4. 銷帳編號為繳款單上三種條碼。<br>5. 若繳要發生情況不明時,可透邊下列方式確認繳費狀況(a)查詢餘額(b)電話洽詢本<br>在完吧中心66%以百去話意識。12222 住的話法言人(以去話點書)。 |                                                                                     |  |  |  |  |
|                   | 完成轉帳後傳送e-mail                                                                                                    | · · · · · · · · · · · · · · · · · · ·                                               |  |  |  |  |
| Ciebal Year       | 臆私權保護政                                                                                                    | 策 資訊安全専區 copy right@2011 CHANG HWA BANK彰化銀行版權所有<br>本站最佳瀏覽器版本為IE 11以上,最佳解析度為1024*768 |  |  |  |  |

#### 步驟 5: 輸入晶片卡密碼

| <b>●●●●●</b> 零化銀イ | <del>5</del>   | ● 彰銀首頁 ● 企業網銀 ● 線上櫃台                                                                 |
|-------------------|----------------|--------------------------------------------------------------------------------------|
| ▶ 常用轉入帳號維護 🔒 密碼變更 | 🚢 E管家設定 📲 🗄    | 登出 交易剩餘時間295秒 ⊙ 重新計時                                                                 |
| 1000              | • 網路ATM • 網路便? | 利收                                                                                   |
|                   | 繳費類別           | 保險費 勞保費                                                                              |
| C 櫃台              | 轉出銀行           | 009 - 彰化銀行                                                                           |
| → 餘額查詢            | 轉出帳號           | 0050500100520000                                                                     |
| □ 交易明細查詢          | 轉入銀行           | 彰化銀行                                                                                 |
| € 轉帳              | 轉入帳號           | 勞工保險專戶                                                                               |
| ◇ 消費扣款功能設定        | 第一條條碼          | 9 6 2 7                                                                              |
|                   | 第三條條碼          |                                                                                      |
| ♥ 跨境進出身分確認        | 第三條條碼          | 4 5 3 1                                                                              |
| III 網路ATM記錄查詢     | 繳款金額           | <b>關閉 0 8 清除</b>                                                                     |
| <b>e</b> 繳費       |                | 已經輸入0個字元 輸入金融卡密碼                                                                     |
| ● 總 役             | 請輸入晶片金融卡密碼     |                                                                                      |
| C INSTALL         |                |                                                                                      |
|                   |                |                                                                                      |
|                   |                |                                                                                      |
|                   |                |                                                                                      |
|                   |                |                                                                                      |
|                   |                |                                                                                      |
|                   | 聽私權保護          | 次策 資訊安全專區 copy right@2011 CHANG HWA BANK彰佔銀行版權所有<br>本站最佳瀏覽器版本為IE 11以上,最佳解析度為1024*768 |

## 步驟 6: 插拔晶片卡

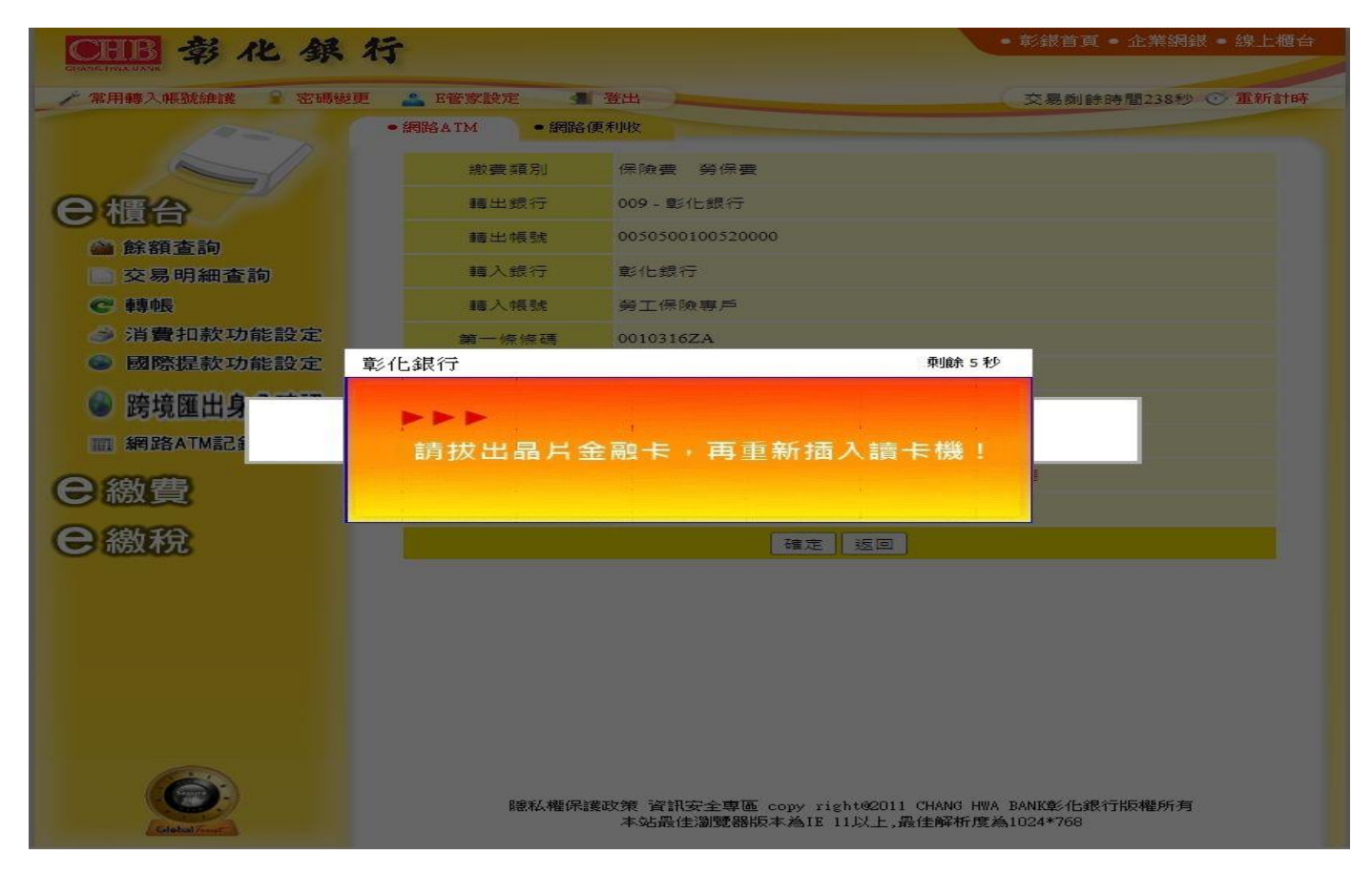

0

| CHB 彰化銀           | <ul> <li>● 彰銀首頁 ● 企業網銀 ● 線上櫃台</li> </ul>   |                                                       |      |                   |  |  |  |
|-------------------|--------------------------------------------|-------------------------------------------------------|------|-------------------|--|--|--|
| ▶ 常用轉入帳號維護 🔒 密碼變更 | 🚢 E管家設定                                    | ● 登出                                                  |      | 交易剩餘時間292秒 📀 重新計時 |  |  |  |
| ●網路ATM ●網路便利收     |                                            |                                                       |      |                   |  |  |  |
|                   | 繳費類別                                       | 保險費 勞保費                                               |      |                   |  |  |  |
| e 櫃台              | 轉出帳號                                       | 009-0050500100520000                                  |      |                   |  |  |  |
| 🖀 餘額查詢            | 轉入帳號                                       | 勞工保險專戶                                                |      |                   |  |  |  |
| 交易明細查詢            | 銷中長為扁号虎                                    | 0010316ZA0003834326000000990924000000150              |      |                   |  |  |  |
| € 轉帳              | 繳款金額                                       | 150.00                                                | 手續費  | 0.00              |  |  |  |
| ≫ 消費扣款功能設定        | 帳戶餘額                                       | 646,633.00                                            | 可用餘額 | 646,633.00        |  |  |  |
| 國際提款功能設定          | 交易時間                                       | 2023/08/02 15:08:18                                   | 記帳日  | 2023/08/02        |  |  |  |
| 🌚 跨境匯出身分確認        | 交易序號                                       | 0009990                                               |      |                   |  |  |  |
| m 網路ATM記錄查詢       |                                            | 0000 交易成功                                             |      |                   |  |  |  |
| ⊖ 繳費              | 交易訊息                                       | 提醒您:轉帳完成後請列印交易資訊或記錄繳費序號,為維護您個人權益,<br>交易完單請立即抽回卡片並妥善保管 |      |                   |  |  |  |
| <b>e</b> 繳稅       | 列印選項 不隱藏資料   隱藏部份轉出帳號   隱藏餘額   隱藏部份轉出帳號及餘額 |                                                       |      | 藏部份轉出帳號及餘額        |  |  |  |
|                   |                                            | 返回                                                    |      |                   |  |  |  |
|                   | 67 B                                       |                                                       |      |                   |  |  |  |
|                   |                                            |                                                       |      |                   |  |  |  |
|                   |                                            |                                                       |      |                   |  |  |  |
|                   |                                            |                                                       |      |                   |  |  |  |

聽私權保護政策 資訊安全專區 copy right@2011 CHANG HWA BANK彰化銀行版權所有 本站最佳瀏覽器版本為IE 11以上,最佳解析度為1024\*768